## 電子申請サービス

【令和7年度任用高知県公立学校定年前再任用・暫定再任用職員選考審査申込】 利用の手引

※入力終了後は、電子申請サービス上での回答の編集・取り下げはしないでください。

①【電子申請サービスの手続き検索】
 以下のとおり、電子申請サービスのページへお進みください。

高知県庁ホームページ>目的から探す> 申請・届出・補助金等> 電子申請・届出システム>高知県電子申請サービス>手続きはこちら

検索キーワードに「再任用」と入力をお願いします。

| <b>請</b> 】                | 高知県】                              | 電子申請サービン                 | z 😭                   | <ul><li><b>ユログイン</b></li><li>利用者登録</li></ul> |
|---------------------------|-----------------------------------|--------------------------|-----------------------|----------------------------------------------|
| <b>221</b> 申請団体選択         | ◎ 申請書ダウ                           | ンロード                     |                       | 🛗 予約手続き                                      |
| > 手続き申込                   | > 申込内容照会                          | > 職員署名校証                 |                       |                                              |
| いつでも、どこ<br>ンターネットで<br>手続き | でも、行政手続きをイ<br>行うことができます<br>き申込へ 📎 |                          |                       | 1                                            |
| Q 手続き選択をする                | ×-                                | <b>手続き申込</b><br>ルアドレスの確認 | 「再任用」と ださい。           | 入力してく                                        |
| 検索項目を入力                   | 」(選択)して、手                         | F続きを検索してください             | Na                    |                                              |
| 検索キーワード                   |                                   |                          | 類義i                   | 目検索を行う                                       |
| カテゴリー選択                   |                                   |                          | ×                     |                                              |
| 利用者選択                     | 「個人が利用                            | 目できる手続き 🗌 法人が利用          | <sup>できる手続</sup> クリック | してください。                                      |
|                           | C                                 | 寂り込みで検索する                |                       |                                              |

## ②【手続き申込】

「令和7年度高知県公立学校再任用申込書」(該当する申込)をクリックしてください。

| 手続き一覧                                                                                                    |                        |
|----------------------------------------------------------------------------------------------------|------------------------|
| 202º 4 € 7 H25 L 19 H29 S 10 F<br>並び替え 受付開始口時 降順 ▼ 表示数変更 20件ずつ表示 ▼                                                              | 該当する申込を<br>クリックしてください。 |
| 1<br>令和7年度任用高知県公立学校定年前再<br>任用・暫定再任用申込(小中・義務教育<br>学校用)<br>受付開始日時 1)34E0「月19日1選」55<br>受付終7日時 随時<br>2024年07月25日19年15日<br>文1終7日時 随時 | 学校定年前再<br>立学校用)        |

次の画面で、

〈利用者登録せずに申し込む方はこちら〉 をクリックしてください。

(※ID、パスワードの入力は不要です。ただし、既に利用者登録がお済みの方は、 ログインしてください。)

| 高】              | [知県】 雷                                                                                                    | 電子申請サービス    | z 😭     |               |              |
|-----------------|----------------------------------------------------------------------------------------------------|-------------|---------|---------------|--------------|
| <b>1</b> 申請団体選択 | □ 申請書ダウ                                                                                                    | ンロード        |         | ➡ 予約手続き       |              |
| ) 手続き甲込         | > 甲达内容预会                                                                                                    | > 職賣藥名核証    |         |               |              |
|                 |                                                                                                    | 手続き申込       |         |               |              |
| 利用者ログイン         |                                                                                                    |             |         |               |              |
| 手続き名            | in the second distance of the second distance of the second distance |             |         |               | <u>+</u> 1 \ |
| 受付時期            |                                                                                                    |             |         | クリックしてくた      | い。           |
|                 | 利用                                                                                                    | 者登録せずに申し込む方 | #255 >) | 利用者登録される方はこちら |              |

## ③【手続き説明】

確認のうえ、「同意する」をクリックしてください。

| 手続き説明                                                                     |                                                                                                    |
|---------------------------------------------------------------------------|----------------------------------------------------------------------------------------------------|
|                                                                           | この手続きはメールアドレスの確認はございません。<br>下記の内容を必ずお読みください。 確認                                                                                                    |
| 手続き名                                                                      | 令和7年度高知県公立学校再任用意思確認及び申込書(小中・義務教育学校用)                                                                                                    |
| 説明                                                                        |                                                                                                    |
| 受付時期                                                                      | 2074年7月11日11時35分~~                                                                                                    |
| 問い合わせ先                                                                    |                                                                                                    |
| <利用規約><br>高知県電子申請システム利用規                                                  | 約                                                                                                    |
| <ol> <li>目的<br/>この規約は、高知県電子申請<br/>いいます。)に対し、インター:<br/>す。</li> </ol>       | →<br>システム(以下「本システム」といいます。)を利用して高知県及び高知県内の市町村(以下「構成団体」と<br>ネットを通じて申請・届出及び講座・イベント申込みを行う場合の手続きについて必要な事項を定めるもので                                                 |
| 2 利用規則の同意<br>本システムを利用して申請・<br>システムのサービスを提供しま<br>に同意することができない場合<br>とみなします。 | 届出等手続を行うためには、この規約に同意していただくことが必要です。このことを前提に、構成団体は本<br>す。本システムをご利用された方は、この規約に同意されたものとみなします。何らかの理由によりこの規約<br>は、本システムをご利用いただくことができません。なお、閲覧のみについても、この規約に同意されたもの |
| <u>3 利用者TD・パスワード第</u><br>「同意する」ボタンをクリック                                   | の登録・変要及び削除 クリックしてください。                                                                                                    |
| _                                                                         | 上記をご理解いただけましたら、同意して進んでください。                                                                                                    |
| <                                                                         | -覧へ戻る 同意する >                                                                                                    |

④【手続き申込】

必要事項を選択・入力してください。その際には、各項目の説明を必ずご確認ください。全ての項目の選択・入力が完了したら、「確認へ進む」をクリックしてください。

|                                                                  | 【高知県】                                       | 電子申請サ                                                     | ービス               |                             | <b>▲ ログイン</b> 利用者登録      |
|------------------------------------------------------------------|---------------------------------------------|-----------------------------------------------------------|-------------------|-----------------------------|--------------------------|
| <b>22</b> 申請団体                                                   | 選択 🖸 申請書                                    | ダウンロード                                                    |                   |                             | 🖮 予約手続き                  |
| ) 手続き単込                                                          | ) 甲込内谷煦云                                    | > 販買者名快祉                                                  |                   |                             |                          |
|                                                                  |                                             | 手続き                                                       | 甲込                |                             |                          |
| Q 563                                                            | 選択をする                                       | メールアドレスの確認                                                | 内容を入力             | 76                          | 💎 申し込みをする                |
| 申込                                                               |                                             |                                                           |                   |                             |                          |
| 選択中の手                                                            | 売き名: 令和7年度任用高                               | 知県公立学校定年前再任用                                              | ・暫定再任用申込(小い       | <b>₽・義務教育学校用)</b>           | 【テスト】<br>問合せ先 <b>+開く</b> |
| 令和7年<br>中・義務                                                     | 度任用高知県公<br>务教育学校用)                          | 立学校定年前再任                                                  | 用・暫定再任            | 用職員選考審                      | <b>査申込書(小</b>            |
| 受審資格                                                             | <b>を選択してください</b><br>象となるか選択してくださ<br>モロ短時間勤務 | <b>心 必須</b>                                               | 必要な:<br>選択・)      | 項目につい <sup>-</sup><br>入力してく | て<br>ださい。                |
| <ul> <li>         ・暫定再任所         ・         ・         ・</li></ul> | 目 受審資格【1】(1)<br>日 严密资格【1】(2)                | 生年月日S36.4.2 339.4.10<br>生年月日S39.4.2~S40.4.10<br>526.4.1の方 | D方<br>D方で既に退職している | 3方                          |                          |
|                                                                  |                                             |                                                           |                   |                             |                          |
| 審査結果<br>さい。                                                      | 通知後、病気など、何らか                                | の都合でエキー                                                   |                   |                             |                          |
| □ 上嘉己;                                                           | を確認しましたらチェック                                | してください。                                                   |                   |                             |                          |
| その他の                                                             | )確認事項3 必須                                   |                                                           | <u> </u>          |                             |                          |
| 再任用職<br>うこととな<br>上記 <sup>2</sup>                                 | 員はあくまでも「新たな採<br>ります。<br>を確認しましたらチェック        | 用」ですので、一般の教職員<br>してください。                                  | ショじ条件クリ           | ックしてく                       | ださい。                     |
|                                                                  |                                             | 確認へ                                                       | 進む<br>>           |                             |                          |

⑤【申込確認】

入力内容に誤りがないか必ず確認してください。入力内容に誤りがある場合は、入力 へ戻って修正してください。最後に「申込む」をクリックしてください。(申込み完了後 の修正はできません。)

|   |                                                            | 手続き                                              | 申込                               |                        |           |
|---|------------------------------------------------------------|--------------------------------------------------|----------------------------------|------------------------|-----------|
|   | Q 手続き選択をする                                                 | メールアドレスの確認                                       | ● 内容を入力する                        | n 🗐 🕫                  |           |
|   | 中以政政                                                       | · · · ·                                          |                                  |                        |           |
|   | *************************************                      | していません。                                          |                                  |                        |           |
|   | ※下記内容でよるしければ「申<br>令和7年度任用高知県公立学校<br>令和7年度任用高知県<br>義務教育学校用) | 込む」ボタンを、修正する場合は<br>定年前再任用・暫定再任用申込<br>県公立学校定年前再任用 | ※入力内容に誤<br>ください。(完了              | りがないか必ず確認<br>後の修正はできませ | いて<br>た。) |
|   | 受審資格                                                       | 暫定再任用 受審資格【1】(1)                                 |                                  |                        |           |
|   | 職員番号                                                       | 123456                                           |                                  |                        |           |
|   | 所属                                                         | □□小学校                                            |                                  |                        |           |
|   | 職名                                                         | 養護教諭                                             |                                  |                        |           |
| > | ※入力内容に誤りか<br>入力に戻って修正し                                     | がある場合は、<br>ってください。                               | 確認の上、誤<br>クリックして・                | りがなければ<br>ください。        |           |
|   | <ol> <li>重複障害及び発達障害</li> <li>の心理と指導法</li> </ol>            | <<br>入力へ戻る<br>※PDFファイルは一度パソコンに保<br>PDFフ          | 申込む<br>存してから開くようにしてください。<br>レビュー | 2                      |           |

⑥【入力完了】

PDF ファイルをダウンロードし、プリントアウトして、必要書類とともに学校長に提出してください。

| 【高知県】 電子申請サービス 👔 1月月日日日                                      |
|--------------------------------------------------------------|
| まま 申請団体選択                                                    |
| > 手続き申込 > 申込内容協会 > 職責署名検延                                    |
| 手続き申込                                                        |
| Q 予続き選択をする メールアドレスの確認 の容を入力する マクロし込みをする                      |
| 申込完了                                                         |
| 申込書を受け付けました。<br>申込書をプリントアウトし、必要書類とあわせまして、学校長に提出してください。       |
| T780-0850<br>T780-0850                                       |
| 高知県高知市丸ノ内1丁目7番52号<br>高知県教育委員会 教職員・福利課<br>人事企画担当 088-821-4903 |
| ◎PDFファイルは一度パソコンにつまってから聞くようにしてください。<br>PDFファイルを出力する           |
| ●●●各手続きの内容に関するお問い合わせ先●●●<br>直接各手続きの担当際にお問い合わせください。           |